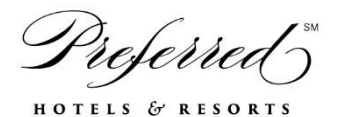

## **Stay Restrictions**

## Preferred Employee Leisure Rate (DISEMP)

Please follow the below instructions for ways to setup stay restrictions in SynXis

- Manage  $\rightarrow$  Availability  $\rightarrow$  Stay Restrictions  $\rightarrow$
- Scroll down to Rate Restrictions and click Add Stay Restriction
- Select the Preferred Employee Leisure Rate and the dates you wish to apply the restriction
- Complete the Stay Restrictions Areas as necessary and Save and Close

- Once Stay Restrictions have been added please go to Manage  $\rightarrow$  Availability  $\rightarrow$  Availability view to ensure they have the desired effect

| Manage > Availability > Stay Restrictions<br><b>Stay Restrictions</b><br><i>Set your Stay Restrictions by channel.</i> |                                     |                     |                   |                         |                           |                          |                        | Save F                   | Preferences Rel        | ated Tasks +          |
|----------------------------------------------------------------------------------------------------|-------------------------------------|---------------------|-------------------|-------------------------|---------------------------|--------------------------|------------------------|--------------------------|------------------------|-----------------------|
| Days to View                                                                                                    | No hotel restrictions found         |                     |                   |                         |                           |                          |                        |                          |                        |                       |
| Channel                                                                                                    | ⊖ Room Restrictions                 |                     |                   |                         |                           |                          |                        | Add St                   | ay Restriction         |                       |
| All Channels 🔻                                                                                                    | No room restrictions found          |                     |                   |                         |                           |                          |                        |                          |                        |                       |
| Room Categories Select                                                                                                 | ⊖ Rate Category Restrictions        |                     |                   |                         |                           |                          |                        |                          | Add St                 | ay Restriction        |
| Rooms                                                                                                    | No rate category restrictions found |                     |                   |                         |                           |                          |                        |                          |                        |                       |
| Select                                                                                                    | ⊖ Rate Restrictions                 |                     |                   |                         |                           |                          |                        |                          |                        |                       |
| Select                                                                                                    | Rate                                | Channel             | Restriction       | Tuesday<br>Mar 22, 2016 | Wednesday<br>Mar 23, 2016 | Thursday<br>Mar 24, 2016 | Friday<br>Mar 25, 2016 | Saturday<br>Mar 26, 2016 | Sunday<br>Mar 27, 2016 | Monday<br>Mar 28, 20: |
| Rates                                                                                                    |                                     |                     | 0 (6)             |                         |                           |                          |                        |                          |                        |                       |
| Preferred Employee Leisure Rate (DISEMP)                                                                               | Rate (DISEMP)                       | Channel Independent | <u>Open/Close</u> | Closed                  | Closed                    | Open                     | Open                   | Closed                   | Clósed                 | Closed                |
|                                                                                                    | 4                                   |                     |                   |                         |                           |                          |                        |                          |                        |                       |

All available rate restrictions may be used